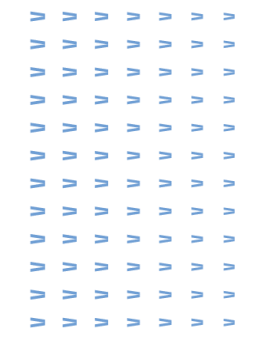

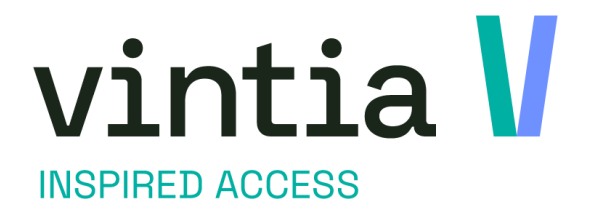

# Tijdslot ticketing - contingent

Vintia

Ypres, Belgium London, UK Lille, France Nieuwegein, The Netherlands Andernach, Germany

vintia.com

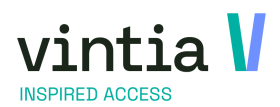

How to tijdslot ticketing - contingent > > > > > >

. . . . . . > . . . . . . . **> > > > >** > > Ν Ν -----> -----Ν **> > > > >** > > **> > > >** > > > > ----->

1

#### Inhoud

| 1 | TIJD  | SLOT TICKETING & CONTINGENT                                        | . 2 |
|---|-------|--------------------------------------------------------------------|-----|
|   | 1.1   | OPZET EXPOSITIE                                                    | . 2 |
|   | 1.1.  | 1 Expositie aanmaken                                               | .2  |
|   | 1.1.2 | 2 Periode aanmaken                                                 | . 3 |
|   | 1.2   | ARTIKELEN                                                          | . 3 |
|   | 1.3   | ARTIKELEN AAN EXPOSITIE KOPPELEN                                   | . 3 |
|   | 1.4   | CONTINGENT INSTELLEN                                               | .4  |
|   | 1.5   | GEVORDERD: TOEPASSINGEN                                            | .7  |
|   | 1.5.1 | 1 Meerdere type Artikelen, maar slechts 1 heeft een maximum aantal | . 7 |
|   | 1.6   | VERKOPEN VAN EXPOSITIE PERIODES MET CONTINGENTEN                   | . 8 |

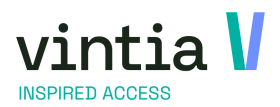

How to tijdslot ticketing - contingent >

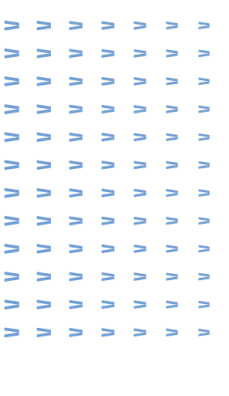

# 1 Tijdslot ticketing & Contingent

Contingent op exposities staan ons toe om bezoeken te verkopen op basis van artikels waar op zich maar een beperkte oplage voor beschikbaar is. Dit komt vaak voor met exposities die werken op basis van zitplaatsen. Bvb modeshow, lezingen etc. hierbij het je verschillende zitplaatsen die elk een andere waarde hebben. Hoe verder weg van het onderwerp, hoe goedkoper het ticket. Door gebruik te maken van contingent kunnen we deze per periode van die expositie op aantal instellen.

## 1.1 Opzet expositie

#### 1.1.1 Expositie aanmaken

Eerst en vooral hebben we de expositie zelf nodig. Belangrijk hierbij is dat het vinkje 'Gebruik artikelen om bezoek te registreren' aan staat. Op deze manier worden (abonnement) artikelen verkocht om het zitje te 'reserveren'.

Opgelet, het verkopen van expositie wordt sinds versie 6.4 niet meer ondersteund voor prijsgroepen!

| Algemeen           | Perio      | des               | Prijzen              | Gew            | enste vaardigheden       | Logging    |           |  |  |
|--------------------|------------|-------------------|----------------------|----------------|--------------------------|------------|-----------|--|--|
| nfo                | Kassa      |                   | Loyalty              | Web            | Toegelaten divisi        | es         | Betaalaut |  |  |
| Details            |            |                   |                      |                |                          |            |           |  |  |
| Code               |            | UITZ - 20         | 02001                | Gebruik        | artikelen om bezoek te r | egistreren |           |  |  |
| Туре               |            | UITZ              | UITZONDER            | LIJK           |                          |            |           |  |  |
| Omschrijving       |            | Info avo          | nd historie van de m | iens           |                          |            |           |  |  |
| Omschrijving ext   | tra ticket |                   |                      |                |                          |            |           |  |  |
| Startdatum         |            |                   |                      | Eindd          | atum                     |            |           |  |  |
| Btw-code           |            | 21                | BTW hoog             |                |                          |            |           |  |  |
| Max. per periode   | •          | 200               | Bezoekers p          | er periode 🔍   | Max. bezoekers per       | groep 0    |           |  |  |
|                    |            |                   |                      |                | Max, bezoekers per       | dienst 200 |           |  |  |
| Uiterste inschrijf | datum      | 0                 | dagen 0              | ) uren vo      | oraf                     |            |           |  |  |
| Divisie            |            | Sportce           | entr Sportcentru     | m Kevin Gérard |                          |            |           |  |  |
| Grootboekrekeni    | ing        |                   |                      |                |                          |            |           |  |  |
| Afdeling           |            |                   |                      |                |                          |            | ī         |  |  |
| Kostenlocatie      |            |                   |                      |                |                          |            |           |  |  |
| Locatie            |            |                   |                      |                |                          |            |           |  |  |
| Voorschotregelin   | g          |                   |                      |                |                          |            |           |  |  |
|                    |            | V 01              | verboeking toege     | laten          | Geblokkeerd              |            |           |  |  |
|                    |            | 🖌 Gi              | dsen nodig           |                | Reserveringskost a       | anrekenen  |           |  |  |
|                    |            | V SI              | uitingskalender a    | ctief          |                          |            |           |  |  |
|                    |            | Toegan            | gsticket             |                |                          |            |           |  |  |
|                    |            | Afo               | lrukken toegang:     | sticket        |                          |            |           |  |  |
|                    |            | Ticket            | lay-out              | 1              | $\sim$                   |            |           |  |  |
|                    |            | Tickets cumuleren |                      |                |                          |            |           |  |  |

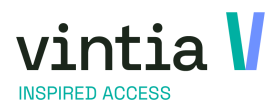

How to tijdslot ticketing - contingent > > > >

#### 1.1.2 Periode aanmaken

Op de expositie kun je al een periode aanmaken. Hierop gaan we later de contingent instellen Ga naar het tabje 'Periodes'. Maak een enkele periode aan door een nieuw lijntje aan te maken, of genereer een lijst van periodes met 'Periodes aanmaken' knop. Voor de contingent in te stellen is op dit moment enkel en periode nodig. Aangezien de aantallen met de artikelen zullen worden gedefinieerd mag hier het maximum en maximum website op 0 blijven.

#### 1.2 Artikelen

Meer bepaald abonnementsartikelen.

Ga naar Basis > Basisgegevens > Artikelen > Artikelen

Maak een aantal nieuwe artikelen aan. Elk artikel stelt een type toegang aan voor onze expositie. Algemeen Financieel Soorten Abonneme Soorten Waarborgartikel Geldbeugelartikel Voorraadartikel Serienummer tracering actief Verbuurartikel Maardekredietartikel Dienstartikel Nazorgartikel

Bij tabje 'Verkoopprijs' kunnen we de correcte prijzen aanvullen. Dit kan volgens alle tradities van het vak. (prijsdatums, prijsgroepen, etc.)

NOTE: Bij het gebruik van de prijsdatum, kun je bij de expositieparameters controleren welke regel gebruikt wordt. Dit kun je controleren bij 'Prijs via artikelen'

- <u>op basis van de prijsdatum</u>: dan wordt op vandaag gekeken. De prijs wordt dan genomen volgens welke prijs vandaag geldig is.
- <u>op basis van de expositieperiode</u>: dan wordt de datum overgenomen van de periode. Dan krijg je de prijs die geldig is op de dag van de periode zelf.

Bij tabje 'Soort' duid je zeker 'Abonnement' aan. Afhankelijk van de fysieke situatie ter plaatse, kun je hier nog toegangsgroepen en andere abonnement specifieke instellingen aan koppelen.

## 1.3 Artikelen aan expositie koppelen

Ga nu terug naar de expositie. Ga naar het tabje 'Prijzen'.

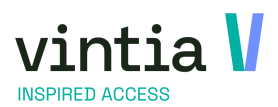

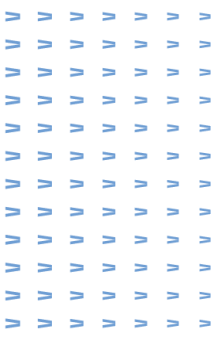

Doordat de expositie staat aangegeven om artikelen te gebruiken, gaan we hier de nodige artikelen die we kunnen verkopen koppelen aan de expositie zelf. De verkoopprijs van deze artikelen zal worden overgenomen van het artikel zelf.

Op de kassa worden dit de opties waaruit gekozen wordt bij het selecteren va een periode.

| Ugemeen |              | Periodes        |             | Prijzen   |        | Gewens                                                                                                    | ite vaardig | gheden         |          | Logging     |            | Artikelen                               |             | Gekoppelde exp | osities        | Vertalin              | ngen    |                                                                                                    | Subcateg | orieën |         |
|---------|--------------|-----------------|-------------|-----------|--------|----------------------------------------------------------------------------------------------------|-------------|----------------|----------|-------------|------------|-----------------------------------------|-------------|----------------|----------------|-----------------------|---------|----------------------------------------------------------------------------------------------------|----------|--------|---------|
| nfo     |              | Kassa           | Loyalt      | Y         | We     | Ь                                                                                                    |             | Toegelaten div | sies     |             | Betaalauto | maat                                    | Bedrijv     | en             | Herboeking     |                       | Aankoo  | opbeperking                                                                                                    |          |        | Abonnem |
| Code    | Artikelgroep | Omschrijving    | Omschrijvi  | ng TICKET | Stw Bt | indusief                                                                                                    | Rekening    | gnr. Eenheid   | Prijs    | Bereker     | ningswijze | Reserveringskost                        | Min. aantal | verkoop Max.   | aantal verkoop | Weergeven op          | website | In te plannen                                                                                                    | 1        |        |         |
| 11-002  | 11           | Lezing - GOUD   | Lezing - G  | DUD       | 1      | <b>V</b>                                                                                                    |             | X AANT         | AL 50,0  | ) Prijs x A | lantal     | D,00                                    | 0           | 0              |                | <ul> <li>✓</li> </ul> |         | <b></b>                                                                                                    |          |        |         |
| 11-003  | 11           | Lezing - ZILVER | Lezing - ZI | LVER      | 1      | <ul> <li>Image: A start of the start of the start of</li></ul> |             | X AANT         | AL 30,01 | ) Prijs x A | lantal     | D,00                                    | 0           | 0              |                |                       |         | Image: A start of the start of the start |          |        |         |
| 11-004  | 11           | Lezing - BRONS  | Lezing - BP | IONS      | 1      | <b>V</b>                                                                                                    |             | X AANT         | AL 15,0  | ) Prijs x A | lantal     | D,00                                    | 0           | 0              |                | <b>v</b>              |         | <b>V</b>                                                                                                    |          | /      |         |
| 11-004  |              | Lezing - DRONS  | Lezing - Dr |           | •      |                                                                                                    |             | 1 4 4 4 1      | 42 13,0  | , FIIS X P  |            | ,,,,,,,,,,,,,,,,,,,,,,,,,,,,,,,,,,,,,,, |             |                |                |                       |         |                                                                                                    |          |        |         |

Maak hier nieuwe lijntjes aan met de gemaakte artikelen uit 2.2. Naargelang de situatie kun je her aanvullende instellingen op maken zoals reserveringskosten, kortingen voorverkoop, etc.

LET OP: verwar dit niet met het tabje 'Artikelen', hier worden artikelen gekoppeld die mee verkocht worden met de Expositie zelf, dit gaat over zaken zoals een bon voor gratis drankje, etc.

## 1.4 Contingent instellen

Ga nu terug naar het tabje 'periodes', kies op welke periode de contingent ingesteld dient te worden, en open hiervan de detail. (selecteren en F3 of rechtermuisknop - 'detail').

Hier vind je het laatste tabje 'Contingent' terug. Hier gaan we beslissen voor elk artikel hoeveel er verkocht kunnen worden. Aanvullend kun je aangeven of dit aan verkooppunten of verkoopperiodes gekoppeld wordt.

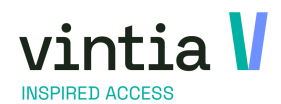

| $\geq$ | $\geq$ | $\mathbf{z}$ | > | > | > |
|--------|--------|--------------|---|---|---|
| $\geq$ | >      | >            | 7 | Ν | 7 |
| Ν      | >      | Ν            | Ν | Λ | Ν |
| Ν      | Ν      | Ν            | Ν | ٨ | > |
| $\geq$ | >      | >            | > | Ν | > |
| >      | >      | >            | > | Ν | > |
| >      | Ν      | Ν            | Ν | Ν | > |
| >      | Ν      | Ν            | Ν | ٨ | Ν |
| >      | >      | >            | Ν | Ν | > |
| >      | >      | >            | Ν | Ν | Ν |
| >      | >      | Ν            | Ν | Ν | Ν |
| >      | >      | Ν            | > | Ν | > |
|        | -      | - >          | < |   |   |
| inger  | n      |              |   |   |   |
|        |        |              |   |   |   |

ΝΝΝ

V V

VVVV

| Algemeen            | Perio | des   | Prijzen                  | Gewens                     | te vaardighede           | n                        | Logging       | Artikelen   |        | Gekoppelde exp | posities  | V      | 'ertalingen      |
|---------------------|-------|-------|--------------------------|----------------------------|--------------------------|--------------------------|---------------|-------------|--------|----------------|-----------|--------|------------------|
| Subcategorieën      |       | Do    | pelgroepen               | Diverse                    | en 🛛                     | Tellers                  | Info          |             | Kassa  | Lo             | yalty     |        | Web              |
| Foegelaten divisies | s     | Betaa | lautomaat                | Bedrijven                  | Herboeking               | Aanko                    | opbeperking   | Abonnem     | enten  | Synchronis     | aties     | Zaalre | serveringen      |
| Alle periodes       |       |       |                          |                            | • Toekoms                | tige period              | es            |             |        |                |           |        |                  |
| Datum               | Begi  | ntijd | Einddatum                | Eindtijd                   | Maximum                  | # Bez                    | . Overblijv   | Maximum w   | ebsite | #Bezoeker      | Overblijv | end    | Laatste inschrij |
| zo 15/03/2020       | 0:00  |       | zo 15/03/202             | 20 15/03/2                 | 200                      | 0                        | 200           | 200         |        | 0              | 200       |        |                  |
| za 7/03/2020        | 20:0  | 0     | za 7/03/2020             | ) 29/02/2                  | 200                      | 23                       | 177           | 200         |        | 0              | 177       |        |                  |
|                     |       |       | Details<br>Expositie     | zoekers   Dien             | Z - 20200                | 1 Info av                | rond historie | van de men: | s      |                |           |        |                  |
|                     |       |       | Periode                  |                            |                          |                          |               | _           | 1      |                |           |        |                  |
|                     |       |       | <u>van</u><br><u>T/m</u> |                            | zaterdag /<br>zaterdag 7 | maart 2020<br>maart 2020 |               | 20:00       |        |                |           |        |                  |
|                     |       |       | Maximum                  |                            | 200                      |                          |               |             | +      |                |           |        |                  |
|                     |       |       | Maximum v                | vebsite                    | 200                      |                          |               | 00.20       |        |                |           |        |                  |
|                     |       |       | Reservering              | )<br>                      |                          |                          |               | _           | 1      |                |           |        |                  |
|                     |       |       | Uiterste ins             | chrijving<br>chrijving web |                          |                          |               | 00:00       |        |                |           |        |                  |
|                     |       |       | Categorisat              | tie                        |                          |                          |               |             |        |                |           |        |                  |
|                     |       |       |                          |                            | C Koppe                  | elen aan e               | en zaalreser  | vering      |        |                |           |        |                  |
|                     |       |       | Opmerking                |                            |                          | p so p                   |               |             |        |                | ~         |        |                  |
| eriodes aanmaker    | n Pe  |       |                          |                            |                          |                          |               |             |        |                |           |        | Sluiten          |

Open tabje 'Contingent'

Voeg een nieuw lijntje toe. (F2 of rechtermuisknop - 'Nieuw')

Vul het eerste artikel in dat we aangemaakt hebben in puntje 2.

Vul een 'Max. Capaciteit' in. Dit stelt het maximum beschikbare tickets voor. Let wel, enkel voor

de geselecteerde periode. Voor andere periodes kan dit anders ingesteld worden!

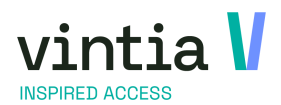

> > > - - -> > > > > > > > > > > > > > > > > > > > > > > > > > . . . . . >

----

| 🔄 Basis Voorraad       | Verkoop Kassa        | Abonnementen  | Lessen [ | ossiers E | xposities |
|------------------------|----------------------|---------------|----------|-----------|-----------|
| 🛛 🤰 Zoek adres 🛛 🚨 Ind | lividu's 🛛 👫 Groeper | n 🔝 elD 🔜 VIF | 🛛 🔁 Act. | 🛃 Inschr. | 🛃 Insch   |
| Details                |                      |               |          |           |           |
| Artikel                | 11-002 Lezin         | g - GOUD      |          |           |           |
| Max. capaciteit        | 20                   |               |          |           |           |
| Verkoopperiode         |                      |               |          |           |           |
| Van                    |                      |               | 00:00    |           |           |
| Tot                    |                      |               | 00:00    |           |           |
|                        |                      |               |          |           |           |
| Verkooppunt            |                      |               |          |           |           |
|                        |                      |               |          |           |           |

Sla dit op en sluit deze af.

Voeg net zoveel lijntjes toe als er artikelen/combinaties zijn, maar...

#### LET OP:

Het is belangrijk dat alle artikelen die gedefinieerd zijn onder het tabje 'Prijzen' van de expositie, ook een contingent ingevuld krijgen. Is dat niet het geval, dan kunnen van dat type tickets géén verkocht worden!

De gouden regel is hier: als er 1 artikel een contingent krijgt, moeten alle artikelen een contingent krijgen. (Indien niet specifiek, gelijk stellen aan de maximale bezoekers per periode)

#### LET OP:

Bij het opslaan van een nieuwe lijn wordt er gecontroleerd op de combinatie Artikel en Verkooppunt. Deze hoort uniek te zijn. Indien een lijntje met de opgegeven combinatie reeds bestaat voor die periode, wordt volgende melding gegenereerd

| Unieke b | eperking                                                                  | × |
|----------|---------------------------------------------------------------------------|---|
|          | Een andere record met hetzelfde 'artikel / verkooppunt'<br>bestaat reeds. |   |
|          | ОК                                                                        |   |

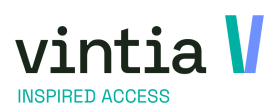

How to tijdslot ticketing - contingent > > > > >

AANVULLEND: Bij 'verkoopperiode' kun je deze bepaalde tickets datum specifiek gaan verkopen. Zo kun je aparte artikelen in voorverkoop opgeven\*, en andere artikelen die aan de deur gekocht worden. Op die manier kun je vermijden dat de verkoop van deze artikels door elkaar gaat lopen.

\* Op de expositie tabje 'prijzen' kun je op het lijntje van de artikel ook aangeven of er korting in voorverkoop is. Let wel dat twee keer hetzelfde artikel toevoegen bij 'prijzen' niet lukt.

AANVULLEND: Bij 'Verkooppunt' kun je deze bepaalde contingent limiteren op Verkooppunt. Voornaamste voorbeeld zou hier de 'Webshop' kunnen zijn. Waarbij tickets die online gekocht worden een ander artikel zijn dan de tickets die 'op locatie' gekocht worden. Dit systeem is enkel aan te raden als dit op alle contingenten wordt ingesteld!

Deze regels gelden ook voor anonieme verkopen via webshop.

## 1.5 Gevorderd: toepassingen

# 1.5.1 Meerdere type Artikelen, maar slechts 1 heeft een maximum aantal

Opzet voorbeeld: Een bepaalde expositie geeft op haar periode maximaal toegang voor dertig personen.

Hiervoor zijn er drie types artikelen die als toegang verkocht worden. Van deze drie is 1 type gelimiteerd tot maximaal vijf stuks.

Dit stellen we in als volgt:

- Op de expositie geven we op tabje 'Algemeen' de 'Max. per periode' in. Dit zijn de maximaal beschikbare tickets. (wordt bij het aanmaken van een periode overgenomen, maar kan dan los van de expositie nog aangepast worden)
- We voegen alle artikels toe aan de expositie, tabje 'Prijzen'
- We voegen de periode toe aan de expositie. (Maximum wordt overgenomen van de expositie)
- Op het gelimiteerde artikel geven we de contingent op met 'max. capaciteit' '5'.
- We voegen beide andere artikels toe met 'Max. capaciteit' gelijk of hoger dan het ingegeven Maximum op de periode.

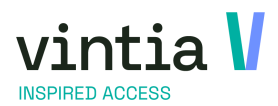

|       | >            | 7 | Ν | 7 | 7 | > | > |
|-------|--------------|---|---|---|---|---|---|
|       | $\mathbf{>}$ | > | 7 | 7 | Ν | Ν | Ν |
|       | >            | Ν | > | Ν | ٨ | ٨ | Ν |
|       | >            | > | > | Ν | Ν | Ν | Ν |
|       | >            | > | > | > | > | > | > |
|       | >            | > | > | > | > | > | Ν |
| ngent | >            | > | > | 7 | > | > | Ν |
| 0     | >            | > | > | 7 | > | > | > |
|       | >            | > | > | > | > | > | Ν |
|       | >            | > | > | 7 | Ν | Ν | Ν |
|       | >            | Ν | 7 | Ν | Ν | Ν | Ν |
|       |              | > | > | > | > | > | > |

Indien een artikel niet is ingevuld op de contingent, terwijl hier wel artikelen zijn ingevuld, kunnen deze NIET verkocht worden. Het maximum beschikbare artikelen wordt hier dus '0'.

| Details       2020001       Info avond historie van de mens         Periode       20 : 0 0         Yan       zaterdag 14 maart 2020       2 2 : 0 0         Maximum       30       Volzet         Maximum website       30       Volzet         Reservering       0 0 : 0 0       0         Uiterste inschrijving       0 0 : 0 0         Uiterste inschrijving web       0 0 : 0 0         Categorisatie          Koppelen aan een zaalreservering       Diensten per periode aanmaken         Opmerking       Max. capadteit       Verkopen tot         Algemeen       Bezoekers       Diensten Logging       Code verkooppunt         Max. capadteit       Verkopen tot       Artikelomschrijving       Code verkooppunt         0       11:002       Lezing - GOUD       11:003       Lezing - GOUD         >       30       11:004       Lezing - RONS       11:004       Lezing - SRONS                                                                                                    | Algemeen   | Bezoekers                 | Diensten | Logging       | С   | Contingent   |         |            |       |              |             |                     |                  |                     |
|----------------------------------------------------------------------------------------------------|------------|---------------------------|----------|---------------|-----|--------------|---------|------------|-------|--------------|-------------|---------------------|------------------|---------------------|
| Excositie       202000 Info avoid historie van de mens          Periode       Van       zaterdag 14 maart 2020       2 0 : 0 0         I/m       zaterdag 14 maart 2020       2 2 : 0 0         Maximum       30       Volzet         Maximum website       30       Volzet         Uiterste inschrijving       0 0 : 0 0         Uiterste inschrijving web       0 0 : 0 0         Categorisatie          Koppelen aan een zaalreservering       Diensten per periode aanmaken         Opmerking       Max. capaciteit         Max. capaciteit       Verkopen tot         Artikelomschrijving       Code verkooppunt         0 = 11:002       Lezing - GOUD         30       11:004       Lezing - BRONS                                                                                                    | Details    |                           |          |               |     |              |         |            |       |              |             |                     |                  |                     |
| Van       zaterdag 14 maart 2020       2 0 : 0 0         I/m       zaterdag 14 maart 2020       2 2 : 0 0         Maximum       30       Volzet         Maximum website       30       Volzet         Reservering          Uiterste inschrijving       0 0 : 0 0         Uiterste inschrijving web          Categorisatie          Koppelen aan een zaalreservering       Diensten per periode aanmaken         Opmerking       Max. capaciteit         Max. capaciteit       Verkopen tot         Algemeen       Bezoekers         Diensten       11:003         Lezing - GOUD       30         J0       11:003         J0       11:004                                                                                                    | Expositie  | <u>e</u>                  | Ľ        | - 202001 I    | nfo | avond histo  | rie van | de mens    |       |              |             |                     |                  |                     |
| Van       zaterdag 14 maart 2020       2 0 : 0 0         I/m       zaterdag 14 maart 2020       2 2 : 0 0         Maximum       30       Volzet         Maximum website       30          Uiterste inschrijving       0 0 : 0 0         Uiterste inschrijving web       0 0 : 0 0         Categorisatie          Koppelen aan een zaalreservering       0 0 : 0 0         Diensten per periode aanmaken          Opmerking       Max. capaciteit         Verkopen van       Verkopen van         Agemeen       Bezoekers         Diensten per periode aanmaken          Opmerking       Max. capaciteit         Max. capaciteit       Verkopen van         Verkopen van       Verkopen tot         Artikelonschrijving       Code verkooppunt         Max. capaciteit       Verkopen van         Verkopen van       11-002       Lezing - GOUD         30       11-1002       Lezing - BRONS                                                                                                    | Periode    | -                         |          |               |     |              |         |            |       |              |             |                     |                  |                     |
| Image: Image: | Van        |                           | Z        | aterdag 14 ma | art | 2020         |         | 20:00      |       |              |             |                     |                  |                     |
| Maximum       30       Volzet         Maximum website       30         Reservering          Uiterste inschrijving       0 0 : 0 0         Uiterste inschrijving web       0 0 : 0 0         Categorisatie          Koppelen aan een zaalreservering       Diensten per periode aanmaken         Opmerking       Max. capaciteit       Verkopen tot         Algemeen       Bezoekers       Diensten       Logging         Max. capaciteit       Verkopen tot       Artikeloode       Artikeloode         B       11:002       Lezing - GOUD       Interior         30       11:004       Lezing - BRONS       Interior                                                                                                    | <u>T/m</u> |                           | 2        | aterdag 14 ma | art | 2020         |         | 22:00      |       |              |             |                     |                  |                     |
| Maximum website       30         Reservering                                                                                                    | Maxim      | um                        |          | 30            |     |              |         | Volzet     |       |              |             |                     |                  |                     |
| Reservering          Uiterste inschrijving          Uiterste inschrijving web          Categorisatie          Koppelen aan een zaalreservering          Diensten per periode aanmaken          Opmerking          Algemeen       Bezoekers         Diensten          Max. capaciteit       Verkopen tot         Artikeloode       Artikelomschrijving         Code verkooppunt       Omschr. verkooppunt         B          30          30          30                                                                                                    | Maxim      | um website                |          | 30            |     |              |         |            |       |              |             |                     |                  |                     |
| Uiterste inschrijving                                                                                                    | Reserv     | vering                    |          |               |     |              |         |            |       |              |             |                     |                  |                     |
| Uiterste inschrijving web Categorisatie Categorisatie Koppelen aan een zaalreservering Diensten per periode aanmaken Opmerking Algemeen Bezoekers Diensten Logging Contingent Max. capaciteit Verkopen van Verkopen tot Artikelcode Artikelomschrijving Code verkooppunt Omschr. verkooppunt 8 11:002 Lezing - GOUD 8 30 11:003 Lezing - ZILVER 9 30 11:004 Lezing - BRONS                                                                                                    | Uiterste   | e inschrijving            | )        |               |     |              |         | 00:00      |       |              |             |                     |                  |                     |
| Categorisatie                                                                                                    | Uiterste   | Uiterste inschrijving web |          |               |     |              |         |            |       |              |             |                     |                  |                     |
| Opmerking       Algemeen       Bezoekers       Diensten       Logging       Contingent         Algemeen       Bezoekers       Diensten       Logging       Contingent         Max. capaciteit       Verkopen tot       Artikelomschrijving       Code verkooppunt       Omschr. verkooppunt         8       11:002       Lezing - GOUD       11:002       Lezing - GOUD       11:002         30       11:003       Lezing - BRONS       11:004       Lezing - BRONS       11:004                                                                                                    | Catego     | prisatie                  |          |               |     |              |         |            |       |              |             |                     |                  |                     |
| Opmerking          Algemeen       Bezoekers       Diensten       Logging       Contingent         Max. capaciteit       Verkopen van       Verkopen tot       Artikelcode       Artikelomschrijving       Code verkooppunt       Omschr. verkooppunt         8       11:002       Lezing - GOUD       11:002       Lezing - GOUD       11:002         30       11:003       Lezing - ZILVER       11:004       Lezing - BRONS       11:004                                                                                                    |            | Categorisatie             |          |               |     |              |         |            |       |              |             |                     |                  |                     |
| Opmerking       Algemeen     Bezoekers     Diensten     Logging     Contingent       Max. capaciteit     Verkopen van     Verkopen tot     Artikelcode     Artikelomschrijving     Code verkooppunt     Omschr. verkooppunt       8     11:002     Lezing - GOUD     0       30     11:003     Lezing - ZILVER     0       9     30     11:004     Lezing - BRONS     0                                                                                                    |            |                           |          | Diensten      | per | r periode aa | nmaker  | n          |       |              |             |                     |                  |                     |
| Algemeen     Bezoekers     Diensten     Logging     Contingent       Max. capaciteit     Verkopen van     Verkopen tot     Artikelcode     Artikelomschrijving     Code verkooppunt     Omschr. verkooppunt       8     11:002     Lezing - GOUD     0       30     11:003     Lezing - ZILVER     0       9     30     11:004     Lezing - BRONS     0                                                                                                    | Opmer      | kina                      |          |               |     |              |         |            |       |              | <u>^</u>    |                     |                  |                     |
| Algemeen     Bezoekers     Diensten     Logging     Contingent       Max. capaciteit     Verkopen van     Verkopen tot     Artikelcode     Artikelomschrijving     Code verkooppunt     Omschr. verkooppunt       8     11-002     Lezing - GOUD     0     0       30     11-003     Lezing - ZILVER     0       9     30     11-004     Lezing - BRONS     0                                                                                                    |            | 2                         |          |               |     |              |         |            |       |              |             |                     |                  |                     |
| Max. capaciteit     Verkopen van     Verkopen tot     Artikelcode     Artikelomschrijving     Code verkooppunt     Omschr. verkooppunt       8     11-002     Lezing - GOUD          30     11-003     Lezing - ZILVER         9     30     11-004     Lezing - BRONS                                                                                                    |            |                           |          |               |     | Algemeen     | Bezoe   | kers Dien  | nsten | Logging      | Contingent  |                     |                  |                     |
| 8         11-002         Lezing - GOUD           30         11-003         Lezing - ZILVER           30         11-004         Lezing - BRONS                                                                                                    |            |                           |          |               | Г   | Max. capa    | citeit  | Verkopen v | an    | Verkopen tot | Artikelcode | Artikelomschrijving | Code verkooppunt | Omschr. verkooppunt |
| 30         11-003         Lezing - ZILVER           30         11-004         Lezing - BRONS                                                                                                    |            |                           |          |               |     | 8            |         |            |       |              | 11-002      | Lezing - GOUD       |                  |                     |
| ▶ 30 11-004 Lezing - BRONS                                                                                                    |            |                           |          |               |     | 30           |         |            |       |              | 11-003      | Lezing - ZILVER     |                  |                     |
|                                                                                                    |            |                           |          |               | ₽   | 30           |         |            |       |              | 11-004      | Lezing - BRONS      |                  |                     |
|                                                                                                    |            |                           |          |               |     |              |         |            |       |              |             |                     |                  |                     |

Het aantal verkochte artikelen kan NOOIT de maximum per periode overschrijden!

# 1.6 Verkopen van expositie periodes met contingenten

Recreatex zal zelf bijhouden hoeveel artikels van een bepaald type al werden verkocht.

Indien een verkoop dit aantal overschrijdt zal de kassa daar een foutmelding op geven dat een verkoop van dit ticket niet meer mogelijk is.

KASSA:

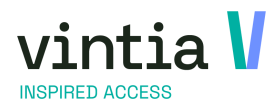

How to tijdslot ticketing - contingent >

zoeken geregistreerd worden in de periode 29-2-2020 20:00 - 29-2-2020 20:00 met artikel 'Lezing - GOUD'.

> >

~ < <

> >

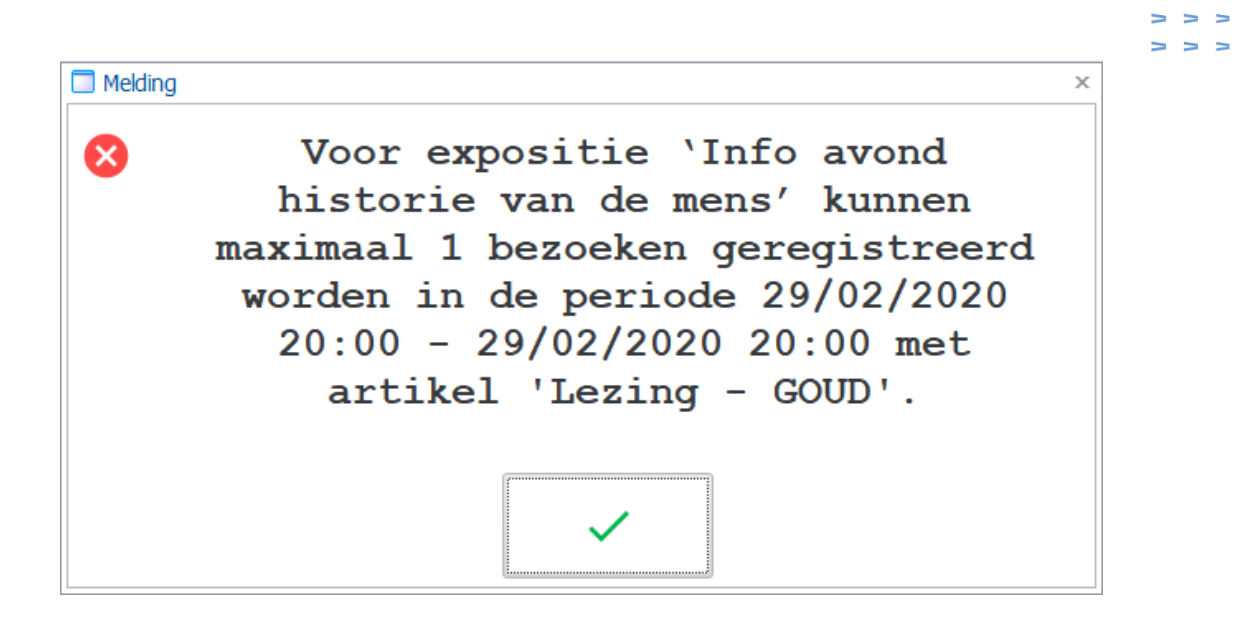

Op de webshop komt volgend melding bovenaan het scherm

Er is een fout opgetreden: Voor expositie 'Info avond historie van de mens' kunnen maximaal 1 b

In het geval van de kassa wordt de verkoop geannuleerd, op de webshop wordt het artikel niet aan het winkelmandje toegevoegd.